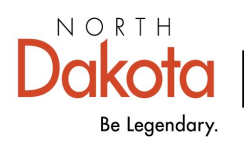

Health & Human Services

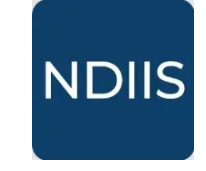

North Dakota Immunization Information System

## **Provider Inventory Report**

## **Getting Started**

The Provider Inventory teport allows providers to pull a list of all lots in their NDIIS immunization inventory.

## How to Run a Provider Inventory Report:

1.) To access this report, select the '**Provider Inventory**' category from the **Reports** drop-down, then select '**Provider Inventory**' in the '**Select Report**' drop-down. The report will open to the **Selection Criteria**.

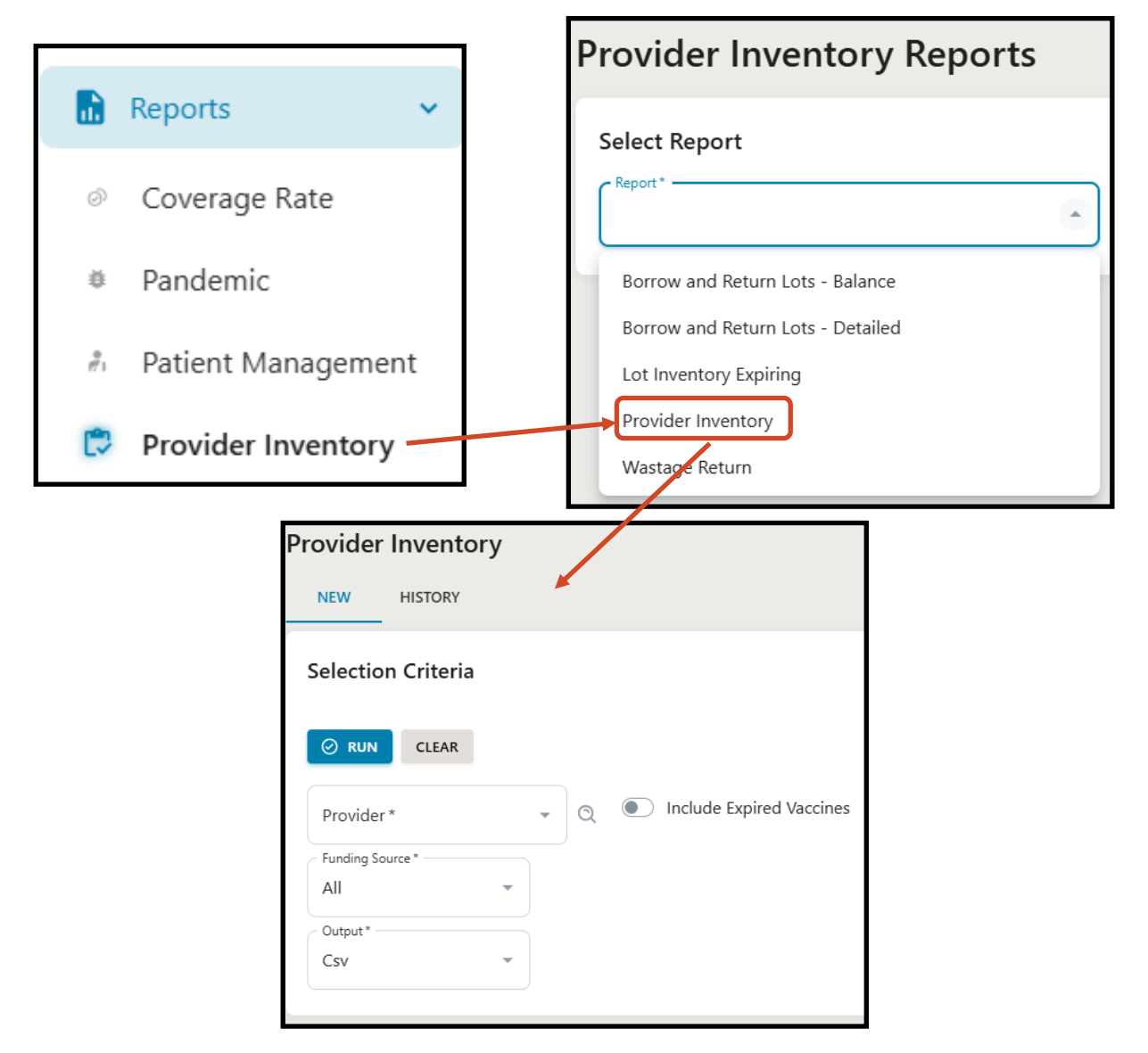

2.) Select your provider site from the **Provider** drop-down.

3.) You may choose to include expired lots in this report. To included expired lots, click the toggle next to **Include Expired Lots.** The toggle will turn blue and the report will include lots with an expiration date before today's date.

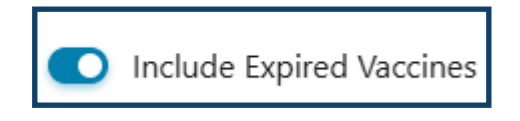

4.) Select the funding source(s) you want to include. The report is defaulted to include all inventory (public and private), but you may chose to include one or the other by making a selection from the **Funding Source** drop-down.

5.) Click **Run** to run the report.

6.) The completed report and all other reports of this type can be viewed in the **History** tab.

| Provider Inventory |
|--------------------|
| NEW HISTORY        |
| Selection Criteria |

The completed Provider Inventory report will include the name of the immunization, lot number, funding source, NDC, expiration date, and current quantity on hand for lots in your NDIIS immunization inventory. The report will group the information by immunization.